วิธีการใช้ติดตั้งและใช้งานโปรแกรม VPN with SSL เพื่อให้พนักงานสามารถเข้าถึงฐานข้อมูล และเครือข่ายองค์กรได้ ไม่ว่าจะทำงานจากที่บ้าน หรือที่ไหนก็ตาม โดยขั้นตอนมีดังนี้

1. ทำการ Download และติดตั้งโปรแกรม VPN with SSL ลงบนเครื่องคอมพิวเตอร์

https://cdn.watchguard.com/SoftwareCenter/Files/MUVPN\_SSL/12\_6\_3/WG-MVPN-SSL\_12\_6\_3.exe

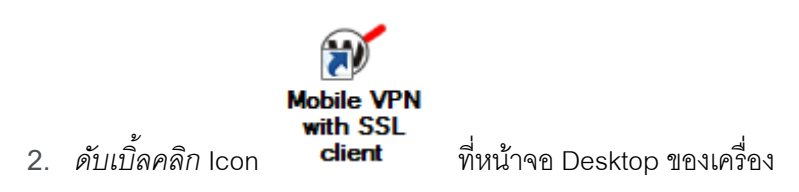

- 3. จะมีหน้าต่างpop up ขึ้นมา ให้กรอกรายละเอียดตามรูปภาพด้านล่าง
- 4. จากนั้นคลิก Connect และตามด้วย Yes

|                               | n SSL X        |
|-------------------------------|----------------|
| WatchGuard<br>Firebox SSL     |                |
| Server:                       | 223.27.209.218 |
| User name:                    | username       |
| Password:                     | ****           |
| Automatically reconnect       |                |
|                               |                |
|                               | Connect Cancel |
| Version 12.2.0 (Build 597644) |                |

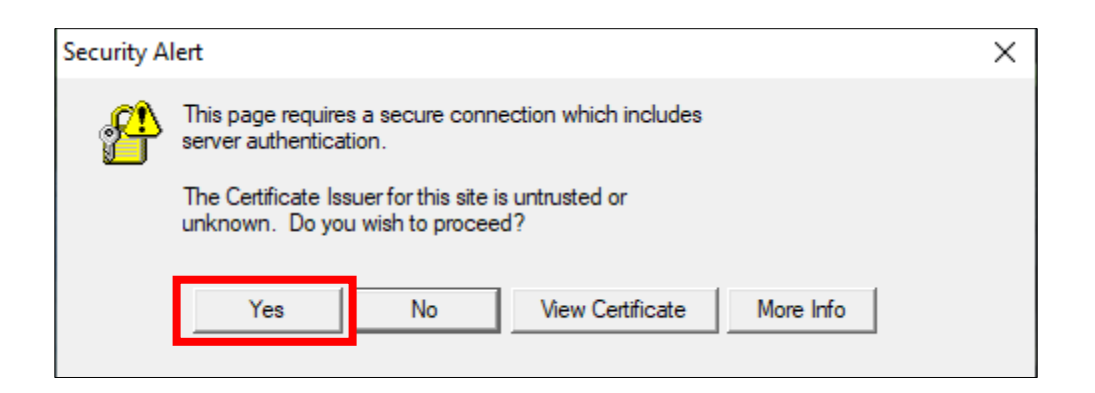

5. หลังจากนั้นจะมีข้อความแจ้ง ที่ขวาล่าง หน้าจอ Desktop ดังรูป

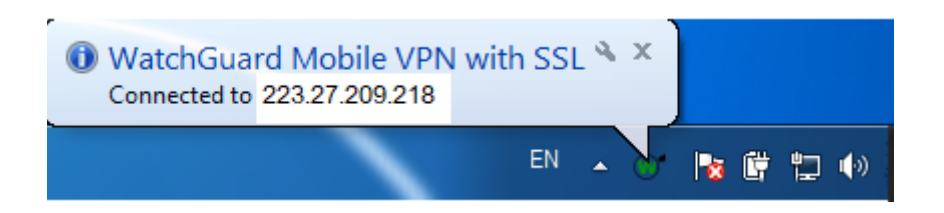

\*เมื่อเห็นข้อความดังรูป จะแสดงถึงว่าเครื่องคอมพิวเตอร์สามารถเชื่อมต่อใช้งานโปรแกรม (Exact Globe,Ms Outlook ,I-share ,Intranet, I-service) หรือ สามารถเข้าถึงShared files ที่อยู่บนแชร์ไดร์ฟ จากภายนอกบริษัทได้เรียบร้อยแล้ว

\*เมื่อต้องการออก จากระบบ VPN ให้ คลิกขวา Icon ที่ขวาล่าง หน้าจอ Desktop และเลือก Exit ดังรูป

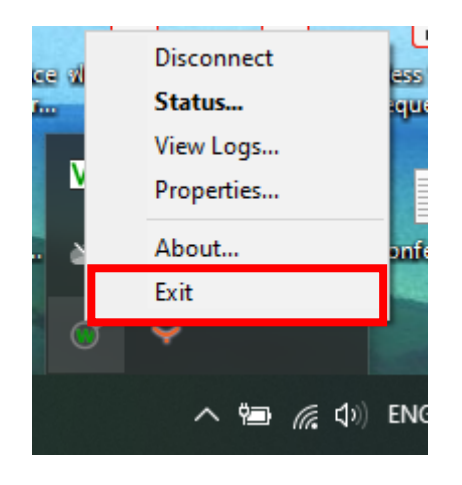